## 如何搜尋和檢視ESA上的郵件日誌?

## 目錄

<u>簡介</u> 如何搜尋和檢視ESA上的郵件日誌?

## 簡介

本文檔介紹如何搜尋顯示ESA(郵件安全裝置)如何處理郵件的日誌條目。

## 如何搜尋和檢視ESA上的郵件日誌?

您可以搜尋日誌,以收集有關來自您感興趣的此IP地址的電子郵件的*發件人*和收件人主題的更多資 訊。

日誌的名稱為mail\_logs。您可以在**系統管理>日誌訂閱> mail\_logs**中看到此資訊。

有多種方法可以訪問這些日誌。

- 通過Web瀏覽器。轉至系統管理>日誌訂閱。對於mail\_logs,按一下mail\_logs右側的ftp連結 。如果出現錯誤,請轉到Network > IP interface,選擇您通常可以訪問ESA的介面,然後開啟 FTP/埠21服務。
- 在命令列中:使用ssh客戶端(如Putty),通過埠22/ssh登入到ESA裝置的CLI。在命令列中 ,使用grep搜尋IP。您需要輸入與裝置的mail\_logs關聯的#,然後輸入要搜尋的模式,即。 192.168.1.1或joe@example.com。對於接下來的三個問題,請按enter鍵並保持預設值。完成 搜尋可能需要一些時間。返回輸出後,您可以搜尋ICID或MID。 grep "ICID 123456" mail\_logs 輸出返回後,您可以搜尋MID

grep "MID 78901234" mail\_logs

您應該能夠從MID檢視自、至、主題。您應該能夠從ICID檢視IP地址和HAT發件人組。

3. 另一種方法是,將mail\_logsftp到本地電腦(Desktop),並使用您自己的檔案/文本編輯器搜尋 IP地址。